## Comment suivre et traiter les jours CET à payer ?

Lorsqu'un collaborateur choisit de se faire rémunérer des jours issus de son CET, **une fois validée**, sa demande apparaît dans un écran listant toutes les demandes de jours CET **à payer**. Cet écran permet au gestionnaire d'avoir une liste des demandes de paiement à intégrer en Paie.

Rendez-vous sur l'écran : **CET > A payer** 

| Àр | ayer               |    |            |                           |       |                              |   |                       |   | CET → À p | ayer |
|----|--------------------|----|------------|---------------------------|-------|------------------------------|---|-----------------------|---|-----------|------|
|    | Rechercher         |    |            |                           |       |                              |   |                       |   |           |      |
|    | Utilisateurs       | ٠  | Date       | Service                   | ¢     | Campagne                     | ¢ | Jours à<br>indemniser | ¢ | Action    |      |
|    | DERBAL AM          | AR | 03/05/2024 | SOCIETE 1 (FR) / AGDE - \ | VENTE | Campagne Avril - Mai<br>2024 |   | 17                    |   |           |      |
|    | RICHARD<br>MARGAUX |    | 02/05/2024 | SOCIETE 1 (FR) / AGDE - \ | VENTE | Campagne Avril - Mai<br>2024 |   | 2                     |   | Fait      |      |

Chaque ligne correspond à une demande de paiement.

Une fois la demande de paiement intégrée dans votre logiciel de Paie, cliquez en colonne "Action" sur la coche verte "**Fait**".

La ligne correspondant à la demande de paiement intégrée en paie disparaît. Vous pouvez traiter chaque demande, l'une après l'autre, de cette manière.

From: https://manuel.ohris.info/ - Documentation oHRis Permanent link: https://manuel.ohris.info/doku.php/module\_cet:comment\_traiter\_les\_jours\_cet\_a\_payer Last update: 2024/05/28 11:32